## 1. Download de ringtone naar een map op je computer

## 2. Verbind je iPhone met je computer

Als je je iPhone al eerder met je computer hebt verbonden verschijnt hij vanzelf in iTunes. Zo niet, dan wordt je gevraagd om de eerste instelling in iTunes te doen. Dit duurt maar even en geeft alleen een naam aan je iPhone in iTunes.

- Je moet waarschijnlijk op 'Vertrouwen' klikken in de pop-up die op het scherm van de iPhone verschijnt.

## 3. Sleep de beltoon in de Map Tonen

Ga naar de map op je computer en sleep de muziek direct in Tonen

| ≈ ► ⊷ —                   |                      | é              |              | :=    | Q- Zoeken X        |
|---------------------------|----------------------|----------------|--------------|-------|--------------------|
| Bestand Bewerken Nummer W | /eergave Regelaars A | ccount Help    |              |       |                    |
| < > 🞵 Muziek 🔹 🗘          | Biblio               | theek Voor jou | Ontdekken    | Radio | Store              |
| Bibliotheek               |                      |                |              |       |                    |
| Recent toegevoegd         |                      |                |              |       |                    |
| 📌 Artiesten               | -                    |                |              |       |                    |
| Albums                    | Ionen                |                |              |       | Alles shufflen 🔀 😶 |
| 🕽 Nummers                 | 1 onderdeel •        | 16 seconden    |              |       |                    |
| 🟭 Genres                  |                      |                |              |       |                    |
| ④ Gedownload              | Naam                 | ^              | Tijd Artiest |       | Album              |
| Annaraten                 | Bedreigd ringtone h  | nashtag en URL | 0:16         |       |                    |
| / iPhone van Rob          |                      |                |              |       |                    |
| 🞵 Muziek                  |                      |                |              |       |                    |
| Films                     |                      |                |              |       |                    |
| Tv-programma's            |                      |                |              |       |                    |
| Boeken                    |                      |                |              |       |                    |
| 🕅 Audioboeken             |                      |                |              |       |                    |
| 🔔 Tonen                   |                      |                |              |       |                    |
| Alle afcneelliicten v     |                      |                |              |       |                    |
| = Ves                     |                      |                |              |       |                    |
| ,                         |                      |                |              |       |                    |

Of klik in iTunes op **Bestand > Bestand aan bibliotheek toevoegen**.

| <b>↔ ► → </b>                     |                | <b>É</b>   |              | :=    | Q~ Zoeken |
|-----------------------------------|----------------|------------|--------------|-------|-----------|
| stand Bewerken Nummer Weergave    | Regelaars Acco | ount Help  |              |       |           |
| Nieuwe afspeellijst               | Ctrl+N         | k Voor jou | Ontdekken    | Radio | Store     |
| Nieuwe afspeellijst van selectie  | Ctrl+Shift+N   |            |              |       |           |
| Nieuwe slimme afspeellijst        | Ctrl+Alt+N     |            |              |       |           |
| Nieuwe afspeellijstmap            |                |            |              |       |           |
| Nieuwe Genius-afspeellijst        |                |            |              |       |           |
| Regels bewerken                   |                | econden    |              |       |           |
| Venster sluiten                   | Ctrl+W         |            |              |       |           |
| Bestand aan bibliotheek toevoegen | Ctrl+O         | _          | Tiid Artiest |       | Album     |
| Map aan bibliotheek toevoegen     |                | ag en LIRI | 0.16         |       | Abam      |
| Afspeellijst op schijf branden    |                | ag ch one  | 0.10         |       |           |
| Bibliotheek                       | >              |            |              |       |           |
| Apparaten                         | >              |            |              |       |           |
| Thuisdeling                       | >              |            |              |       |           |
| Stream openen                     | Ctrl+U         |            |              |       |           |
| Abonneren op podcast              |                |            |              |       |           |
| In Windows Verkenner tonen        | Ctrl+Shift+R   |            |              |       |           |
| Converteren                       | >              |            |              |       |           |
| Pagina-instelling                 |                |            |              |       |           |
| Afdrukken                         | Ctrl+P         |            |              |       |           |
| Afsluiten                         |                |            | _            | _     | TV Chowr  |

## 4. Wijzig de beltoon op je telefoon

- 1. Ga naar 'Instellingen' > 'Horen en voelen'.
- 2. Tik onder 'Geluiden en trillingspatronen' op het geluid dat u wilt wijzigen.

| 09:41                                                                                             | 0 <b>(</b> )                     |
|---------------------------------------------------------------------------------------------------|----------------------------------|
| Instellingen Horen en vol                                                                         | elen                             |
| BELTOON EN MELDINGEN                                                                              |                                  |
| <                                                                                                 | ◄)))                             |
| Wijzig met knoppen                                                                                | $\bigcirc$                       |
| Het volume van het belsignaal en<br>aangepast met de volumeknopper<br>GELUIDEN EN TRILLINGSPATRON | meldingen wordt niet<br>n.<br>EN |
| Beltoon                                                                                           | Bezinning >                      |
| Sms-toon                                                                                          | Notitie >                        |
| Nieuwe voicemail                                                                                  | Drietoon >                       |
| Nieuwe e-mail                                                                                     | Ping >                           |
| Verstuurde e-mail                                                                                 | Suizen >                         |
| Agendamelding                                                                                     | Akkoord >                        |
| Herinneringsmelding                                                                               | Akkoord >                        |
| AirDrop                                                                                           | Puls >                           |
|                                                                                                   |                                  |